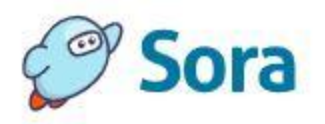

Install the Sora app from the <u>Apple App Store</u> or <u>Google Play Store</u>, or go to <u>https://soraapp.com</u>.

## Students

For chromebooks and laptops: Go to <a href="https://soraapp.com/library/greenville">https://soraapp.com/library/greenville</a>

If you have not logged into Sora before, you will be asked to sign-in. Use the following directions:

- Select "All Greenville County School Users"
- Sign in using All Greenville County School Users
- Log-in with Active Directory
- Enter district username and password. Sign in.

When prompted, select "Add shortcut."

Then click "Install."

This will put a Sora icon on the laptop. Users will remain signed in on the device and will not need to repeat the steps above.